# 校园网连接认证手册

时间: 2023-4-20

一、有线上网方式——Portal+Mac 地址认证

宿舍门框旁有 AP 设备 (白盒子),用网线将电脑网口连接至网线接口,IP 地址设置为自动获取;连接成功后,系统自动弹出登录界面,若认证界面未能自动弹出,在浏览器地址栏中输入 http://172.31.99.50 即可跳转至认证界面。

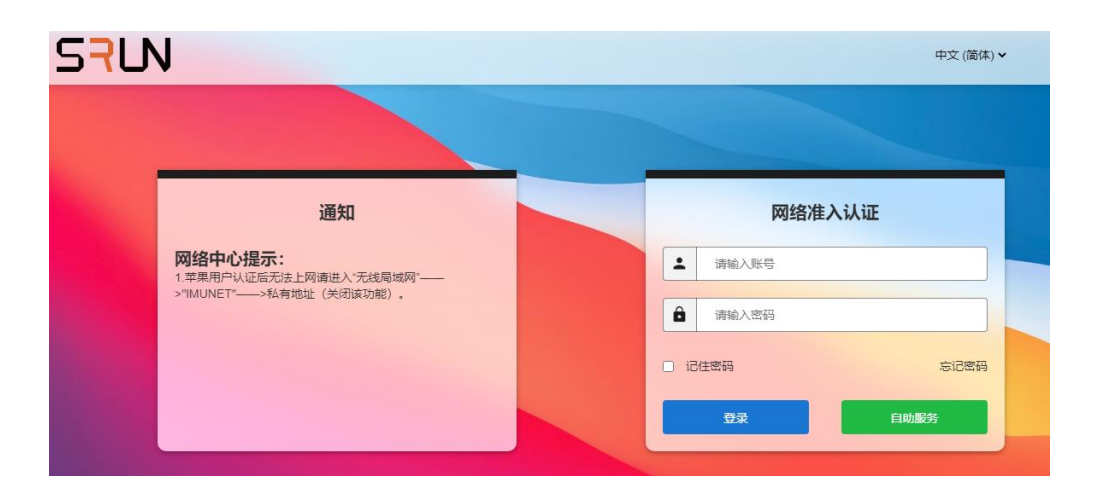

账号为学号,默认密码为身份证后六位 (X 大写) 注:成品网线需学生自行购买

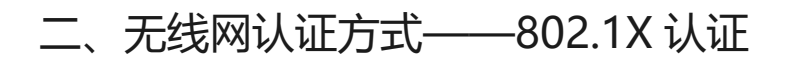

- 一、 Android 系统下的配置
- 1、 连接 802.1X SSID IMUNET-NG

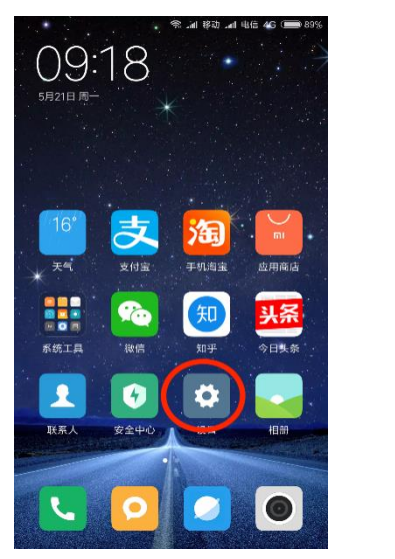

| WLAN                           |           |
|--------------------------------|-----------|
| h3c-802.1x-94 (2.46/56)        | • *       |
| IVI (2,46/5G)                  | \$        |
| Tsinghua-5G 59                 | \$        |
| Tsinghua-Guest 2.40/50         | <b>\$</b> |
| Tsinghua-IPv4 (2.40/50)        |           |
| Tsinghua-IPv6 (2.46/56)        | *         |
| IMUNET-NG 2.46/56              | a         |
| 其他                             |           |
| WLAN 设置                        |           |
| WLAN助理<br>WLAN连续信号器时,自动切换到数据网络 |           |
| 0                              |           |

2、 如下图填写,身份和密码为校园网联网账号和口令。

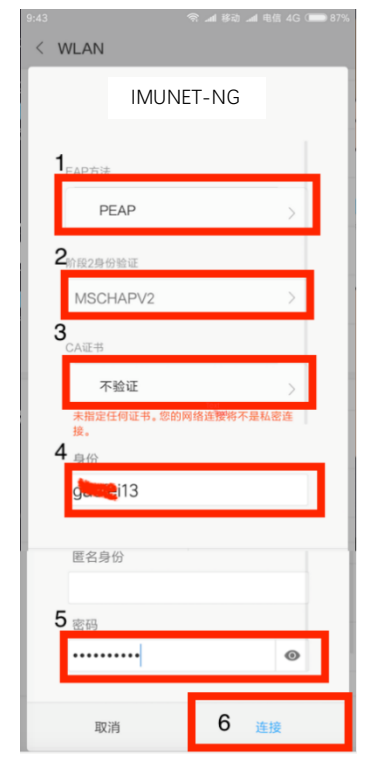

### 1、 在设置---无线局域网中连接 802.1X SSID IMUNET-

| NG                     |                 |
|------------------------|-----------------|
| ull 中国移动 🗢 14:37       | \$ 79% 🔳        |
| <b>く</b> 设置     无线局域网  |                 |
| 选取网络                   |                 |
| A570_Share             | <b>≙</b>        |
| A571                   | <b>≜</b>        |
| a572                   | <b>≜ ≑ (ì</b>   |
| CTMC                   | <b>≜</b>        |
| CTMC-2.4g              | <b>≜</b>        |
| DIRECT-3d-HP M227f Las | <b>≜</b>        |
| eduroam                | <b>≜ ≈ (i</b> ) |
| Tsinghua               | <b>∻</b> (i)    |
| Tsinghua-IPv4          | <b>≈</b> (i)    |
| Tsinghua-IPv6          | <b>∻</b> (i)    |
| IMUNET-NG              | <b>≜ ≈ (i</b> ) |
| 其他                     |                 |

# 2、 输入校园网账号和口令

|            |     |          |         | _ |       | ^ |
|------------|-----|----------|---------|---|-------|---|
| ull 中国移动 🤇 | 7   | 14:37    |         | * | 79% ( |   |
|            | 输入" | IMUNET-N | IG "的密码 |   |       |   |
| 取消         |     | 输入密码     | 马       |   |       |   |
|            |     |          |         |   |       |   |
| 用户名        |     |          |         |   |       |   |
| 密码         |     |          |         |   |       |   |
|            |     |          |         |   |       |   |
|            |     |          |         |   |       |   |
|            |     |          |         |   |       |   |
|            |     |          |         |   |       |   |
|            |     |          |         |   |       |   |
|            |     |          |         |   |       |   |

3、 点击信任,首次连接会提示信任该证书,再次连接不会 出现该提示。

|                      |                                      | - 🗆 ×          |
|----------------------|--------------------------------------|----------------|
| ull 中国移动 4G          | 14:38                                | \$ 79% 🔳       |
| 取消                   | 证书                                   | 信任             |
| <b>()</b> *.in<br>签发 | n <b>u.edu.cn</b><br>출: Let's Encryp | t Authority X3 |
| 不可                   | È                                    |                |
| 过期日期 2018            | /8/16 13:51:41                       |                |
| 更多详细信息               | l                                    | >              |
|                      |                                      |                |
|                      |                                      |                |
|                      |                                      |                |

#### 三、 Win10 操作系统下的配置

1.首先需要确保在信号覆盖范围,如果原来已经连接过但配置不成功的请先删除(忘记)。

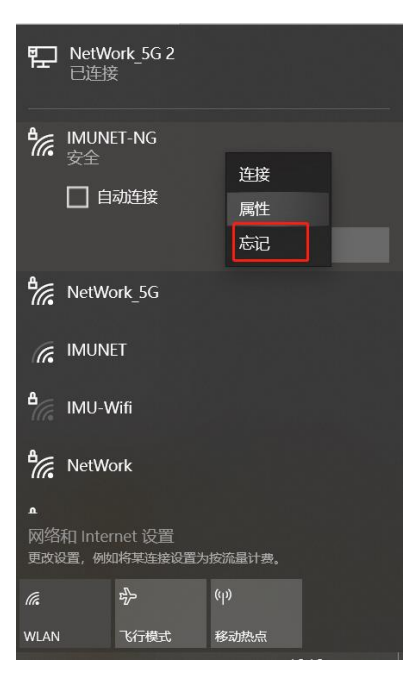

2.环境确认后,通过"网络和 Internet"进入"网络和共享中心",如图1图2图3所示。

| eduroam                                 | ② 主页         |                                                   |
|-----------------------------------------|--------------|---------------------------------------------------|
| (//。 <sub>安全</sub>                      | 直找设置 の       | 连接到无线网络                                           |
| new-icc<br>安全                           | 网络和 Internet | 如果找不到希望连接到的网络,请选择"显示可用网络"以打开可用网络列表,选择希望连接到的网络,然后选 |
|                                         | <b>伊</b> 状态  | 择"连接",之后按照说明进行操作。<br>是否仍无法连接? 打开疑难解答              |
| 开政                                      | 🕼 WLAN       |                                                   |
| Cards<br>安全                             |              | 相关设置<br>更改适配器选项                                   |
| in scme<br>☆☆                           | ☺ 拨号         | 更改高级共享设置                                          |
| scme21t                                 | % VPN        | 网络和共享中心                                           |
| **** 安全                                 | - 予 で で 行 模式 | 家庭组                                               |
|                                         | (中) 移动热点     | Windows 防火墙                                       |
| 网络和 Internet 设置<br>更改设置,例如将某连接设置为按流量计费。 | ⑤ 数据使用量      | 有什么疑问?                                            |
| 微防 Windows<br>案到"设置"以激告 Windows。        | ⊕ 代理         | 获取帮助                                              |
| WLAN 飞行模式 移动热点                          |              |                                                   |
|                                         |              |                                                   |
|                                         |              |                                                   |

图1

图 2

图 3

# 3.选择"设置新的网络连接",选择"手动连接到无线网络"

| 如图 4                                      | 所示。                             |             |
|-------------------------------------------|---------------------------------|-------------|
|                                           | Resort Taba                     |             |
| ← → → ↑ 孽 > 控制                            | 国际になっている 国版 > 所有技制面板项 > 网络和共享中心 | ~ ひ 複素控制 タ  |
| 抑制面极丰而                                    | 查看基本网络信息并设置连接                   |             |
| 更改适配器设置<br>更改高级共享设置                       | 查看波动网络                          |             |
|                                           |                                 | 2059 : 20 3 |
|                                           | 下步(N) 取3%                       |             |
| 另消参阅<br>Internet 选项<br>Windows 防火増<br>家庭组 | <b>日</b> 中 J 小 ■ 約 ¥ №          |             |
|                                           | 图 4                             |             |

# 4.进入无线网络设置,具体设置如图 5 所示,完成之后进入 图 6 所示, 然后按图一步步执行。

|                                                | – 🗆 X                                     |
|------------------------------------------------|-------------------------------------------|
| - □ ×<br>◆ 🔮 手动连接到无线网络                         | ← 👷 手动连接到无线网络                             |
| 输入你要添加的无线网络的信息                                 | 成功地添加了 IMUNET-NG                          |
| 网络名(E): IMUNET-NG                              | → 更改连接设置(H)                               |
| 安全类型(S): WPA2 - 企业 ~                           | 打开连接履性以便更改设置。                             |
| 加密类型(R): AES ~                                 |                                           |
| 安全密钥(C): 隐藏于符(H)                               |                                           |
| ☑ 自动启动此连接(T)                                   |                                           |
| ✓ 即使网络未进行广播也连接(O) 警告: 如果排移此供适。则计算机的隐私信息可能在在风险。 |                                           |
|                                                |                                           |
| T-WAN BOM                                      | ¥iī                                       |
| <u>レール((A)</u><br>前の目                          | ~~~                                       |
| 囡 5                                            | 図6                                        |
|                                                |                                           |
|                                                |                                           |
|                                                |                                           |
|                                                |                                           |
|                                                | 受保护的 EAP 雇性 X                             |
| IMUNET-NG 无线网络属性 X                             | 当连接时:                                     |
| 连接 安全                                          | □ 通过验证证书来验证服务器的身份(V)                      |
|                                                | 连接到这些服务器(示例: srv1:srv2::*\.srv3\.com)(O): |
| 安全类型(E): WPA2 - 企业 ~                           |                                           |
| 加密类型(N): AES ~                                 |                                           |
|                                                | 受信任的根证书颁发机构(R):                           |
|                                                | AC Raíz Certicámara S.A.                  |
| 许探网终身心脸征古注(O)·                                 | AC RAIZ DNIE     AC RAIZ FNMT-RCM         |
| Microsoft: 受保护的 EAP (PEAP) V 设置(S)             | ACCVRAIZ1  ACEDICOM Root                  |
|                                                |                                           |
|                                                | C Actalis Authentication Root CA CA       |
|                                                | 连接前通知(T):                                 |
|                                                | 如果无法验证服务器的身份,请告知用户                        |
|                                                | 选择身份验证方法(S):                              |
| 高级设置(D)                                        | 安全密码(EAP-MSCHAP v2) V 配置(C)               |
|                                                | ☑ 启用快速重新连接(F)                             |
|                                                | □ 如果服务器未提供加密绑定的 TLV 则断开连接(D)              |
|                                                |                                           |
|                                                |                                           |
| 确定取消                                           | 确定取消                                      |
|                                                |                                           |
| 因っ                                             | 6 (云                                      |
| 含 /                                            | 凶 N                                       |

| EAP MSCHAPv2 属性 ×<br>当连接时:                                                                                           | indone FNG 75524994444 (1993)     indone FNG 75524994444 (1993)     ge会类型(F): WPA2 - 企业          如 回 会类型(F): MPA2 - 企业          が 回 会类型(F): AES          が 回 会类型(F): AES          が 回 会美型(F): AES          が 回 会美型(F): AES          の 会美型(F): AES          が 回 会美型(F): AES          が 回 会美型(F): |
|----------------------------------------------------------------------------------------------------|----------------------------------------------------------------------------------------------------|
| <ul> <li>□ 自动使用 Windows 登录名和密码(以及域,如果有的话)(A)。</li> <li>确定 取消</li> </ul>                                              | 高敬设置(0)           確定         取消           図         10                                                                                                    |
| 国際設置<br>■ 日本設計算明券的验证 ● 保持洗澡(C)<br>● 田本設計算明券的验证 ● 保持洗澡(C)<br>● 田本設計算明券的验证 ● 日本設具(S)<br>● 田本設計算明片行(E)<br>● 田本設計算明片行(E) | 「三」「し」 ← 2 手动論練習无規模構                                                                                                    |
| □用/型数度正規時47(F)<br>最大适应(秒)(N):                                                                                        | 成功地添加了 IMUNET-NG<br>→ 更改连接设置(H)<br>打开這編團性以便更加设置。                                                                                                    |

图 11

图 12

# 5、在连接网络里选择网络名为 IMUNET-NG 的无线网,点

击"连接"

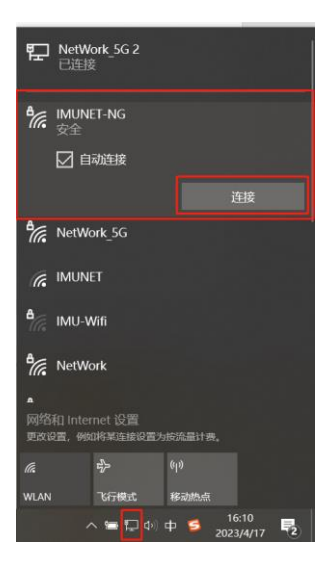

6、在弹出的网络身份验证中输入自己原有校园网的用户名

及密码点击确定完成连接

| Windows 安全中心 | ×  |
|--------------|----|
| 登录           |    |
| 用户名          |    |
| 密码           |    |
|              |    |
| 确定           | 取消 |
|              |    |

四、 Windows8 和 Windows8.1 配置界面相同如下设置

将鼠标指针放到 Windows8 系统的桌面右下角或右上角 屏幕右侧会弹出如下菜单根据红色方框进行设置如下列图 例所示。

| P                                            | <b>设置</b><br><sup>桌面</sup><br>控制面板 |             |        |
|----------------------------------------------|------------------------------------|-------------|--------|
| 搜索                                           | 1 1210                             |             |        |
|                                              | 电脑信息                               |             |        |
| 大学                                           | 帮助                                 |             |        |
| 开始                                           |                                    |             |        |
| <b>〕</b><br>设备                               |                                    |             |        |
|                                              | <b>.</b>                           | 1           | -0-    |
|                                              | kfc                                | 无扬声器或耳<br>机 | 不可用    |
| 设置                                           | 三                                  | 山           | 键盘     |
| ws 8 企业版<br>Build 9200<br>10:29<br>2018/7/17 |                                    |             | 更改电脑设置 |

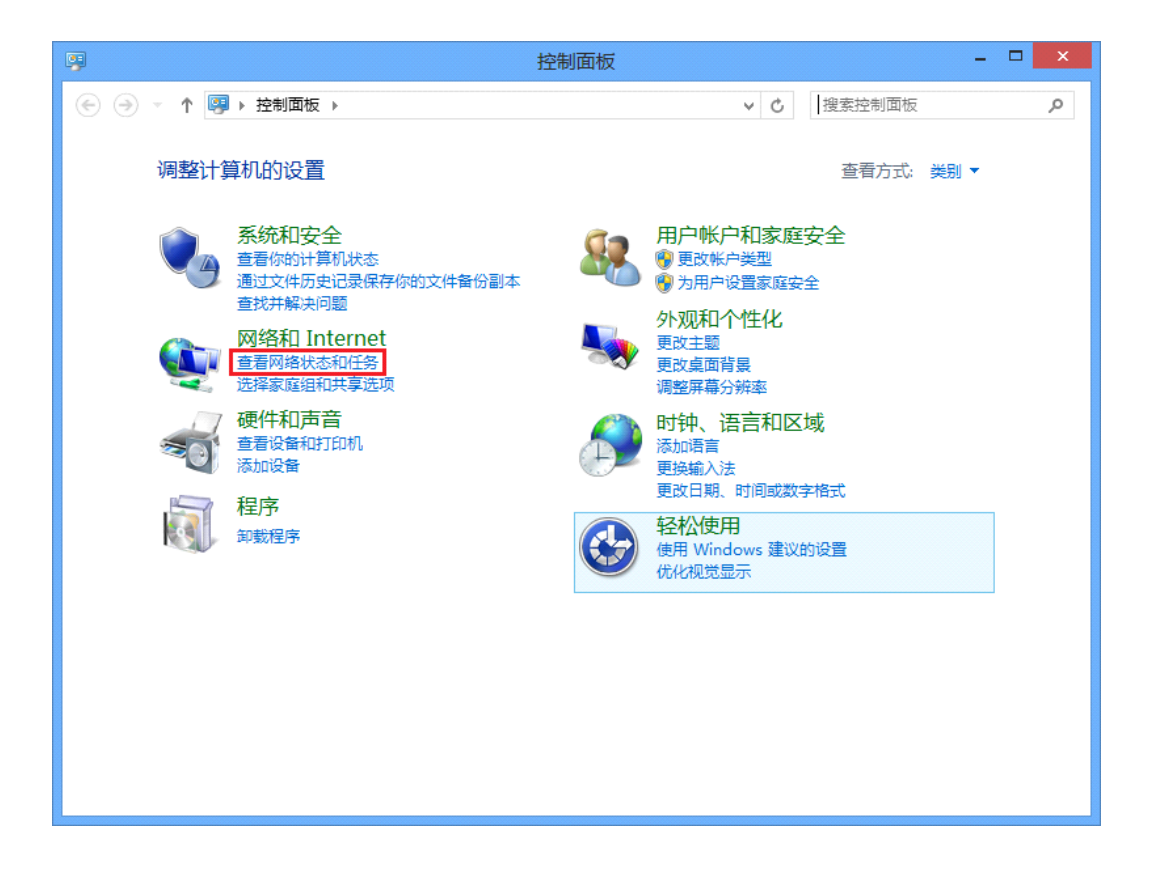

选择"设置新的网络连接",选择"手动连接到无线网络"如图 4 所示。

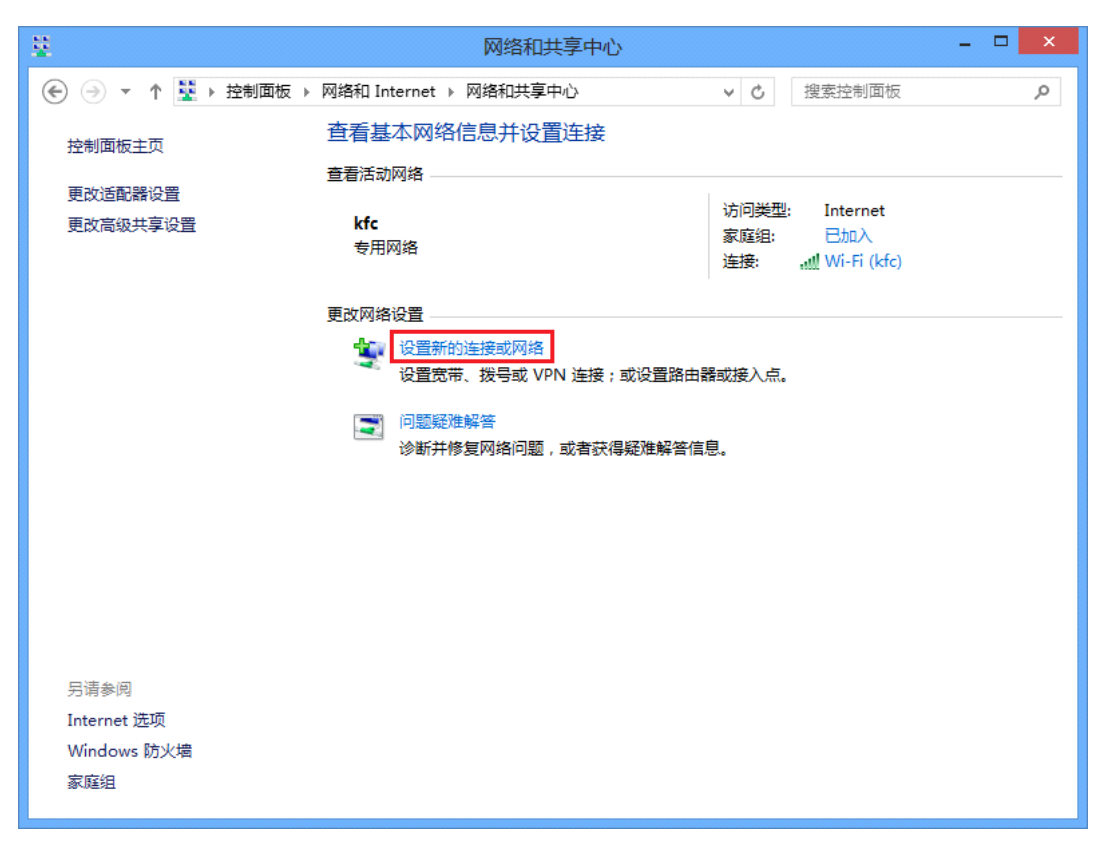

|                             | - |      | x |
|-----------------------------|---|------|---|
| 📀 🔮 设置连接或网络                 |   |      |   |
|                             |   |      |   |
| 选择一个连接选项                    |   |      |   |
|                             |   |      |   |
| ▲ 连接到 Internet              |   |      |   |
| ♥♥ 设置宽带或拨号连接,连接到 Internet。  |   |      |   |
| <b>设置新网络</b><br>设置新的路由器式控入点 |   |      |   |
|                             |   |      |   |
| 手动连接到无线网络<br>               |   |      |   |
| 法按到工作区                      |   |      |   |
| 设置到你的工作区的拨号或 VPN 连接。        |   |      |   |
|                             |   |      |   |
|                             |   |      |   |
|                             |   |      |   |
|                             |   | 取消   |   |
| Γ <sup>−</sup> 2ν(Ν         |   | 411月 |   |

进入手动连接到无线网络如下列红色方框内容填写或选择

| 📀 📲 手动连接到无线网      | 网络                              | - • × |
|-------------------|---------------------------------|-------|
| 输入你要添加的无线         | 线网络的信息                          |       |
| 网络名(E):           | IMUNET-NG                       |       |
| 安全类型(S):          | WPA2 - 企业 🗸                     |       |
| 加密类型(R):          | AES 🗸                           |       |
| 安全密钥(C):          | □ 隐藏字符(H)                       |       |
| ✓ 自动启动此连接(T)      | )                               |       |
| 即使网络未进行广整告:如果选择此道 | '播也连接(O)<br>选项,则计算机的隐私信息可能存在风险。 |       |
|                   |                                 |       |
|                   | 下一步(N                           | l) 取消 |

|                                              | - • × |
|----------------------------------------------|-------|
| 臺 手                                          |       |
| 成功地添加了 IMUNET-NG                             |       |
| ◆ 更改连接设置( <u>H</u> )<br>打开连接属性以便更改设置。        |       |
|                                              |       |
|                                              |       |
|                                              |       |
|                                              | 关闭    |
| IMUNET-NG 无线网络属性 ×                           |       |
| 连接 安全                                        |       |
|                                              |       |
| 安主英型(C): WPA2 - 正业 ◆<br>加密类型(N): AES ◆       |       |
|                                              |       |
|                                              |       |
| 选择网络身份验证方法(O):<br>Microsoft: 受保护的 EAP (PEAP) |       |
| ✓ 每次登录时记住此连接的凭据(R)                           |       |
|                                              |       |
|                                              |       |
| 宫纲沿罾(D)                                      |       |
|                                              |       |
|                                              |       |
|                                              |       |
|                                              |       |

| 受保护的 EAP 属性                                                             | x    |
|-------------------------------------------------------------------------|------|
| 当连接时:                                                                   |      |
| □通过验证证书来验证服务器的身份(业)                                                     |      |
|                                                                         |      |
| 连接到这些服务器(示例: srv1;srv2;.*\.srv3\.com)(O):                               |      |
|                                                                         |      |
| 受信任的根证书颁发机构(民):                                                         |      |
| Baltimore CyberTrust Root                                               |      |
| Class 3 Public Primary Certification Authority  DigiCert Global Root CA |      |
| DST Root CA X3                                                          |      |
| GlobalSign                                                              |      |
| Microsoft Root Authority     Microsoft Root Certificate Authority       |      |
| Alizza A. A. A. A. A. A. A. A. A. A. A. A. A.                           |      |
|                                                                         | 1    |
| 如果无法验证服务器的标识,则告知用户 🗸 🗸                                                  |      |
|                                                                         |      |
| 选择身份验证方法( <u>S</u> ):                                                   | _    |
| 安全密码(EAP-MSCHAP v2)                                                     |      |
|                                                                         |      |
|                                                                         |      |
|                                                                         |      |
|                                                                         |      |
| 确定 取消                                                                   |      |
|                                                                         | 1000 |
|                                                                         | ×    |
| EAP MSCHAPV2                                                            |      |
|                                                                         |      |

| ☑ 自动(<br>的话) | 吏用 Windows 登录<br>( <u>A</u> )。 | 名和密码(以及域, | 如果有 |
|--------------|--------------------------------|-----------|-----|
|              | 确完                             | 取消        |     |

## 上图勾选完点两次确定后如下图点击高级设置

| IMUNE                          | T-NG              | 无线网络属性  | ×  |
|--------------------------------|-------------------|---------|----|
| 连接 安全                          |                   |         |    |
|                                |                   |         |    |
| 安全类型(E):                       | WPA2 - 企业         |         | ~  |
| 加密 <del>类</del> 型( <u>N</u> ): | AES               |         | ~  |
|                                |                   |         |    |
|                                |                   |         |    |
| 选择网络身份验证方法                     | ( <u>O</u> ):     |         |    |
| Microsoft: 受保护的                | EAP (PEAP)        | ✓ 设置(S) |    |
| ☑每次登录时记住此道                     | 崔接的凭据( <u>R</u> ) |         |    |
|                                |                   |         |    |
|                                |                   |         |    |
|                                |                   |         |    |
| 宫级设署(D)                        |                   |         |    |
|                                |                   |         |    |
|                                |                   |         |    |
|                                |                   |         |    |
|                                |                   |         |    |
|                                |                   | 确定      | 取消 |

| 高级设置                           | × |
|--------------------------------|---|
| 802.1X 设置 802.11 设置            |   |
| ✓指定身份验证模式(P):                  |   |
| 用户或计算机身份验证 < 保存凭据(C)           |   |
| 删除所有用户的凭据(D)                   |   |
| □为此网络启用单一登录( <u>S</u> )        |   |
| ● 用户登录前立即执行(E)                 |   |
| ◎ 用户登录后立即执行(F)                 |   |
| 最大延迟(秒)(M): 10 ▲               |   |
| ✓ 允许单一登录期间显示其他对话框(L)           |   |
| □ 该网络为计算机和用户身份验证使用单独的虚拟 LAN(V) |   |
|                                |   |
|                                |   |
|                                |   |
|                                |   |
| 确定取消                           | í |

| 上图配置完点两次确定,最后配置完后如下图点击关闭                       |
|------------------------------------------------|
| <ul> <li>□ ×</li> <li>● ■ 手动连接到无线网络</li> </ul> |
| 成功地添加了 IMUNET-NG                               |
| ◆ 更改连接设置( <u>H</u> )<br>打开连接属性以便更改设置。          |
|                                                |
|                                                |
|                                                |
| 关闭                                             |

点击屏幕右下角的无线网络图标后选择 IMUNET-NG

| 网络                                                 |                        |
|----------------------------------------------------|------------------------|
| 连接                                                 |                        |
| 网络                                                 | 受限 🏳                   |
| Wi-Fi                                              |                        |
|                                                    |                        |
| ktc                                                | lin.                   |
| ktc<br>IMUNET-NG                                   | llı.<br>İlə            |
| ktc<br>IMUNET-NG<br>Tsinghua-IPv4                  | all<br>all<br>Sal      |
| ktc<br>IMUNET-NG<br>Tsinghua-IPv4<br>Tsinghua-IPv6 | וה.<br>וה<br>הצ<br>וה? |

在弹出的网络身份验证中输入自己原有校园网的用户名及

密码点击确定完成连接

| € 网络       |     |
|------------|-----|
| IMUNET-NG  | all |
| 输入你的用户名和密码 |     |
| 用户名        |     |
| 密码         |     |
| 确定         | 取消  |

## 五、 Windows 7 操作系统下的配置

#### 第一步:

点击网络,点击"打开网络和共享中心"

| 未连接                                      | ÷,             |
|------------------------------------------|----------------|
| <b>山口</b> 连接可用                           |                |
| 拨号和 VPN                                  | ^              |
| SRun3K专用宽带拨号连接                           |                |
| 宽带连接                                     |                |
| _Common_vpn_nmgnydx_cnc_na_res - 去 vpn.i |                |
| imau                                     |                |
| 1235                                     | ×              |
| Buaa-vpnbox                              | ×              |
| VPN 连接 2                                 | ×              |
| bhu                                      | ×              |
| 打开网络和共享中心                                |                |
| сн 🧐 🕐 ᅾ 📀 🍋 🔐 😃 🎜 📫 🔱 2018              | 1:44<br>3/5/18 |

第二步: 点击"管理无线网络"

| 文件(F) 编辑(E) 查看(V) 工具( | (T) 帮助(H)              |                       |
|-----------------------|------------------------|-----------------------|
| 控制面板主页                | 查看基本网络信息并设置连接          |                       |
| 管理无线网络                | 🜉 —— 🚑                 | 🔘 <sup>查看:</sup>      |
| 更改适配器设置               | TZX-PC ZDK-TEST        | Internet              |
| 更改高级共享设置              | (此计算机)                 |                       |
|                       | 查看活动网络                 |                       |
|                       |                        |                       |
|                       |                        | 访问类型: Internet        |
|                       | 一 一 公用网络               | 连接: "伽 尤线网络连接 (ZDK-TE |
|                       |                        | 1                     |
|                       | 更改网络设置                 |                       |
|                       | 💼 设置新的连接或网络            |                       |
|                       | 🌱 设置无线、宽带、拨号、临时或 VPN 连 | 接;或设置路由器或访问点。         |
|                       |                        |                       |
|                       | 主接到网络                  |                       |
| 另请参阅                  | 连接到或重新连接到无线、有线、拨号或     | VPN 网络连接。             |
| Internet 选项           | 选择安庭组和共享洗师             |                       |
| Windows 防火墙           |                        | 加. 光声水开之论声            |

# 第三步:点击"添加"

|                                                    | 和 Internet 🕨 管理无线网络 |            | 管理无线网络 の |  |
|----------------------------------------------------|---------------------|------------|----------|--|
| 文件(F) 编辑(E) 查看(V) 工具(T                             | ) 帮助(H)             |            |          |  |
| ↓<br>管理使用(无线网络连接)的无线网络 Windows 將尝试按照下面所列的顺序连接这些网络。 |                     |            |          |  |
| 添加 适配器属性 配置文件类型                                    | 网络和共享中心             |            | 0        |  |
|                                                    | (9)                 |            | ^ ^      |  |
| Wireless                                           | 安全: WPA2 - 个人       | 类型: 任何受支持项 | 自动连接     |  |
| SW-GUEST                                           | 安全: WPA2 - 企业       | 类型: 任何受支持项 | 自动连接     |  |
| SW-TEST                                            | 安全: WPA2 - 企业       | 类型: 任何受支持项 | 自动连接     |  |
| ZDK-TEST                                           | 安全: WPA2 - 个人       | 类型: 任何受支持项 | 自动连接     |  |
| zc-test                                            | 安全: WPA2 - 个人       | 类型: 任何受支持项 | 自动连接     |  |
|                                                    |                     |            | -        |  |

# 第四步:点击"手动创建网络配置文件"

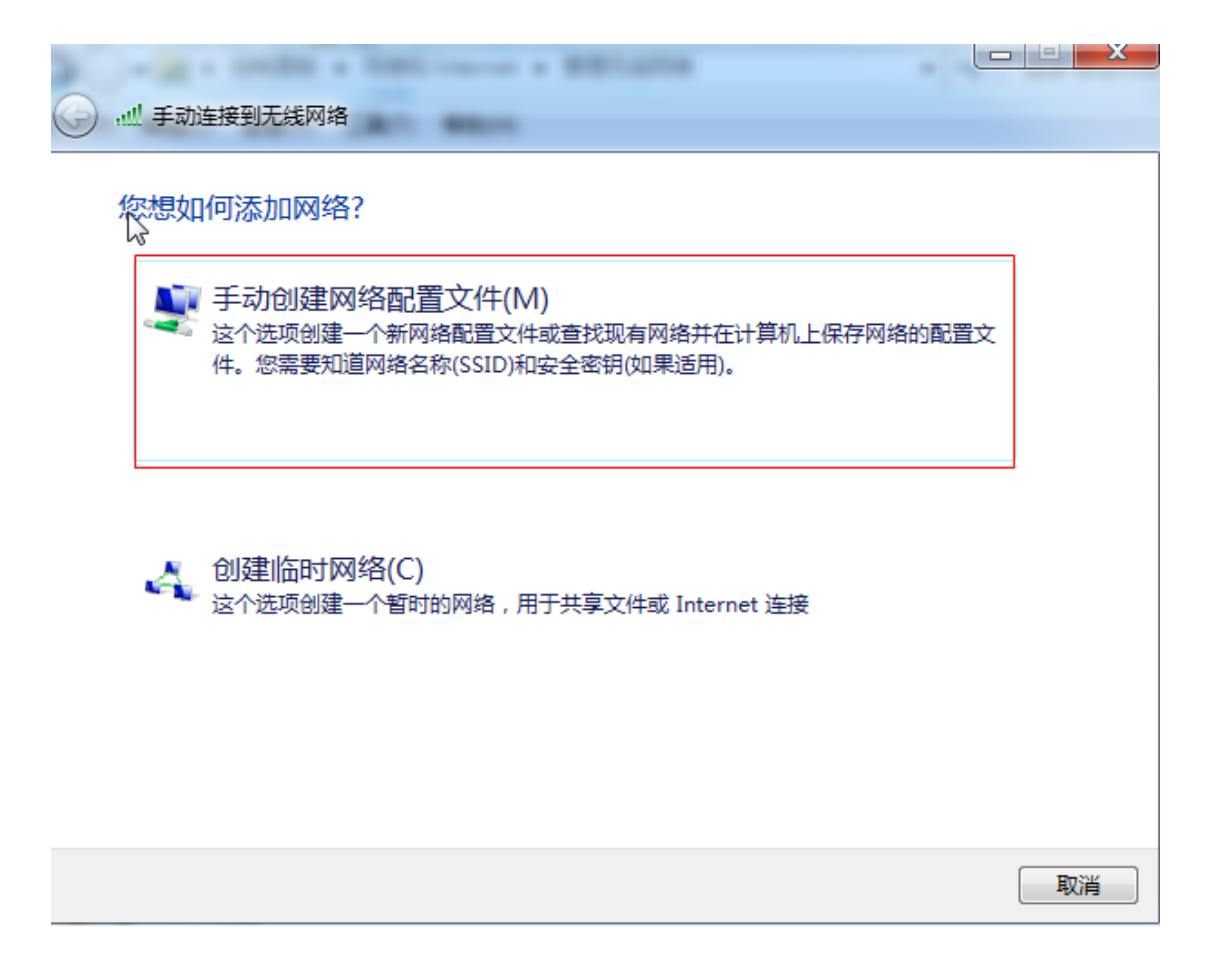

第五步:

在网络名中输入: IMUNET-NG

安全类型选择:WPA2-企业

勾选:即使网络未进行广播也连接

点击下一步

| d' |                          |                             |           |
|----|--------------------------|-----------------------------|-----------|
| C  | 手动连接到无线网络                | 1. MILLIN                   |           |
|    | 输入您要添加的无线                | 网络的信息                       |           |
|    | 网络名(E):                  | IMUNET-NG                   | IMUNET-NG |
|    | 安全类型(S):                 | WPA2 - 企业 🔻                 |           |
|    | 加密类型(R):                 | AES 🗸                       |           |
| •  | 安全密钥(C):                 |                             | □ 隐藏字符(H) |
|    | 📝 自动启动此连接(T)             |                             |           |
|    | 即使网络未进行广播<br>警告: 如果洗择此洗J | 也连接(O)<br>页,则计算机的隐私信息可能存在风险 | ÷.        |
|    |                          |                             |           |
|    |                          |                             |           |
|    |                          |                             | 下一步(N) 取消 |

# 第六步: 点击"更改连接设置"

| ↓ ● 小业 手动连接到无线网络             |    |
|------------------------------|----|
| 成功地添加了 IMUNET-NG             |    |
| ◆ 更改连接设置(H)<br>打开连接属性以便更改设置。 |    |
|                              |    |
|                              |    |
|                              |    |
|                              | 关闭 |

# 第七步:选择"安全",点击设置

| IMUNET-NG 无线网络属性                                                           |
|----------------------------------------------------------------------------|
| 连接 安全                                                                      |
| 安全类型 (E): WPA2 - <u>企业</u><br>加密类型 (E): AES ▼                              |
| 选择网络身份验证方法 @):<br>Microsoft: 受保护的 EAP (PEAP) ▼ 设置 ©)<br>▼ 每次登录时记住此连接的凭据 ®) |
| 高级设置 @)                                                                    |
|                                                                            |

第八步:取消"验证服务器证书",点击"配置"

| 受人护的 EAP 属性                                                                                                    | ×        |
|----------------------------------------------------------------------------------------------------|----------|
| 当连接时:<br>- □ 验证服务器证书 (V)                                                                                                    |          |
| □ 连接到这些服务器 (0):                                                                                                    |          |
| 受信任的根证书颁发机构 (R):                                                                                                    |          |
| AddTrust External CA Root                                                                                                    | <b>_</b> |
| Alibaba.com Corporation Koot CA                                                                                                    |          |
| BeiJing ROOT CA                                                                                                    |          |
| CCB CA ROOT                                                                                                    |          |
| CCB CA ROOT                                                                                                    |          |
| China Trunct Matmanla                                                                                                    | -        |
| China Trust Network                                                                                                    | Ŧ        |
| <ul> <li>China Trust Network</li> <li>✓ </li> <li>✓ </li> <l< td=""><td><b>T</b></td></l<></ul> | <b>T</b> |
| <ul> <li>☐ China Trust Network</li> <li></li> <li></li></ul>                                                                                                    | <b>*</b> |
| <ul> <li>China Trust Network</li> <li> <ul> <li></li></ul></li></ul>                                                                                                    |          |
| <ul> <li>□ China Trust Network</li> <li></li> <li></li> <li>不提示用户验证新服务器或受信任的证书授权机构(?)。</li> <li>送择身份验证方法(S):</li> <li>安全密码(EAP-MSCHAP v2)</li> </ul>                                                                                                    |          |
| <ul> <li>□ China Trust Network</li> <li></li> <li></li></ul>                                                                                                    |          |
| <ul> <li>□ China Trust Network</li> <li></li> <li></li></ul>                                                                                                    | =        |
| <ul> <li>□ China Trust Network</li> <li></li> <li></li> <li></li> <li>不提示用户验证新服务器或受信任的证书授权机构(0)。     </li> <li>法择身份验证方法(S):     </li> <li>安全密码(CAP-MSCHAP v2)     <li>配置(0)     </li> <li>公月用快速重新连接(0)     </li> <li>强制执行网络访问保护(0)     </li> <li>如果服务器未提供加密绑定的 TLV 则断开连接(0)     </li> <li>自用标识隐私(0)     </li> </li></ul>                                                                                                    |          |

### 第九步:取消"自动使用 windows 登录名和密码"

| FAP MSCHAPv2 属性                            |  |
|--------------------------------------------|--|
|                                            |  |
| □ 自动使用 Windows 登录名和密码 (以及域,<br>如果有的话) (A)。 |  |
| 确定 取消                                      |  |

第十步:连续点击两个确定返回到下面界面,选择"高级设置"

| IMUNET-NG 无线网络属性                   | × |
|------------------------------------|---|
| 连接安全                               |   |
| 安全类型 (2): ₩1242 - 企业 ▼             |   |
| 加密类型 (U): AES 🗸                    |   |
|                                    |   |
| 选择网络身份验证方法 (2):                    |   |
| Microsoft: 受保护的 EAP (PEAP) ▼ 设置(S) |   |
| ☑ 每次登录时记住此连接的凭据 图)                 |   |
|                                    |   |
|                                    |   |
|                                    |   |
| 高级设置 (2)                           |   |
|                                    |   |
|                                    |   |
|                                    |   |
|                                    |   |

# 第十一步:勾选"指定身份验证模式",再点击确定

| 「級设置                                                       |
|------------------------------------------------------------|
| 802.1X 设置 802 11 设置 📮                                      |
| ☑ 指定身份验证模式 @):                                             |
| 用户或计算机身份验证 ▼ 保存凭据(C)                                       |
| □ 删除所有用户的凭据 (0)                                            |
| □ 为此网络启用单一登录 (S)                                           |
| <ul> <li>◎ 用户登录前立即执行 @)</li> <li>○ 用户登录后立即执行 @)</li> </ul> |
| 最大延迟(秒)(M): 10 🔶                                           |
| ✓ 允许单一登录期间显示其他对话框(L)                                       |
| □ 该网络为计算机和用户身份验证使用单独的虚拟<br>LAN (V)                         |
|                                                            |
|                                                            |
|                                                            |
|                                                            |
| 确定取消                                                       |

#### 第十二步:点击"关闭"结束对网络的配置

| ······ 手动连接到无线网络             |    |
|------------------------------|----|
| 成功地添加了 IMUNET-NG             |    |
| ◆ 更改连接设置(H)<br>打开连接属性以便更改设置。 |    |
|                              |    |
|                              |    |
|                              |    |
|                              | 关闭 |

#### 第十三步:在连接网络里选择网络名为 IMUNET-NG 的无线

#### 网,点击"连接"

| IMUNET-NG              | .all                       |   |
|------------------------|----------------------------|---|
| ☑ 自动连接                 | 连接( <u>C</u> )             |   |
| h3c-802.1x-94          | الد                        |   |
| A571                   | .41                        | - |
| СТМС                   | .41                        | = |
| Tsinghua-IPv4          | 30                         |   |
| Tsinghua-IPv6          | 30                         | - |
| CTMC-2.4g              | .stil                      | Ŧ |
| 打开网络和共享中心              |                            |   |
| сн 🥩 😨 🌷 🗢 💿 💿 😭 🔶 🛃 ф | 14:47<br>2018/5 <u>/18</u> |   |

第十四步: 在弹出的网络身份验证中输入自己原有校园网的

用户名及密码点击确定完成连接

| 。<br>Windows 安全   | x |
|-------------------|---|
| 网络身份验证<br>请输入用户凭据 |   |
| 用户名           密码  |   |
| 确定取消              | Ĭ |

### 六、 Windows XP 操作系统下的配置

#### 第一步:点击电脑右下角的无线网络

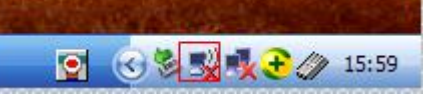

#### 第二步:在打开的无线网络中选择"更改高级设置"

| 💙 本地连接 2                   |                                                  | $\mathbf{X}$ |
|----------------------------|--------------------------------------------------|--------------|
| 网络任务                       | 选择无线网络                                           |              |
| 💋 刷新网络列表                   | 单击以下列表中的项目以连接到区域内的无线网络或获得更多信息(@)。                |              |
| .3 为家庭或小型办公室设置无线网络         | ((P)) IMUNET-NG<br><sup> </sup> 启用安全的无线网络 (WPA2) | II           |
| 相关任务                       | ((Q)) TP-LINE                                    |              |
| <ol> <li>了解无线网络</li> </ol> | ↓ 未设置安全机制的无线网络                                   |              |
| 👷 更改首选网络的顺序                |                                                  |              |
| 少 更改高级设置                   |                                                  |              |
|                            |                                                  |              |
|                            |                                                  |              |
|                            |                                                  |              |
|                            |                                                  | 连接(C)        |

# 第三步:选择"无线网络配置",点击"添加"

| 山本地                                                           | 连接 2 属性 ? 🔀                                                         |
|---------------------------------------------------------------|---------------------------------------------------------------------|
| 常规                                                            | 无线网络配置高级                                                            |
| <ul> <li>○ 第</li> <li>○ 可用</li> <li>要连</li> <li>単击</li> </ul> | Windows 配置我的无线网络设置(W)<br>网络(W):<br>接、断开区域内无线网络或查找有关更多信息,请<br>下面的按钮。 |
| 首选按下                                                          |                                                                     |
| <mark>】添</mark> 打<br>了解;                                      | 下移 (D)<br>加 <u>4)</u> 删除 (D) 属性 (D)<br>设置无线网络配置。 高级 (V)             |
|                                                               |                                                                     |

第四步:在网络名中输入 IMUNET-NG

网络身份验证选择"WPA2"

| 无线网络属性 ? 🔀                                                        |
|-------------------------------------------------------------------|
| 关联 验证 连接                                                          |
| 网络名 (SSID) (M): IMUNET-NG                                         |
| ☑即使此网络未广播,也进行连接 (M) 无线网络密钥                                        |
| 此网络要求下列密钥:                                                        |
| 网络身份验证 ( <u>A</u> ): ITPA2 IT I I I I I I I I I I I I I I I I I I |
| 数据加密 (D): AES 💽                                                   |
| 网络密钥 (近):                                                         |
| 确认网络密钥 (0):                                                       |
| 密钥索引(高级)(X): 1 🔶                                                  |
| ✓ 自动为我提供此密钥 (H)                                                   |
| □ 这是一个计算机到计算机的(临时)网络,未使用无线访问点(C)                                  |
| 确定取消                                                              |

### 第五步: 点击"验证"选项卡

#### EAP 类型选择 "受保护的 EAP(PEAP)"

### 点击"属性"

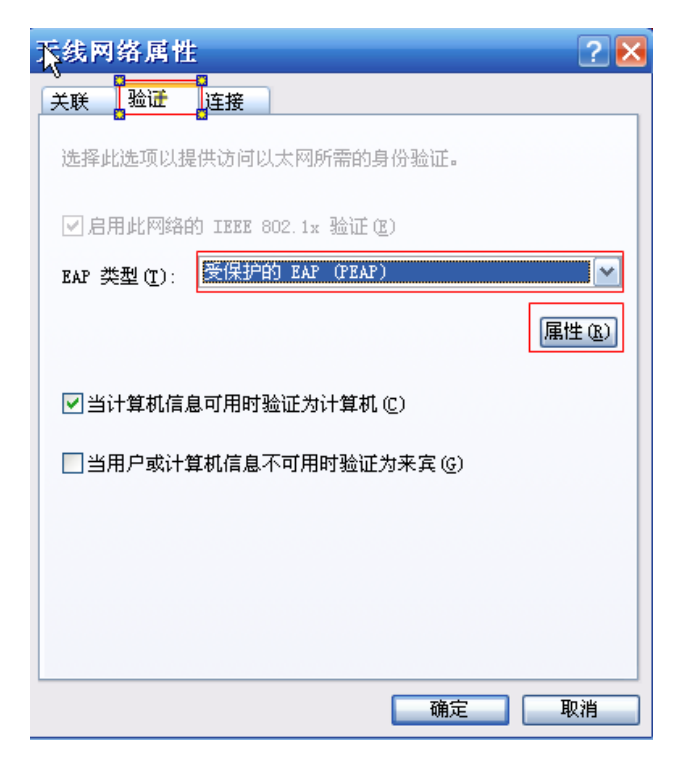

#### 第六步:取消"验证服务器证书"

#### 点击"配置"

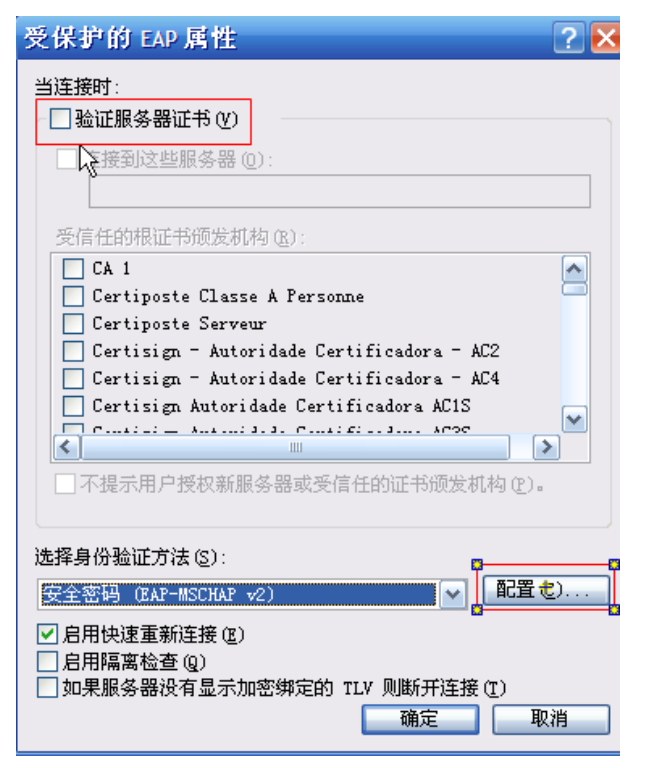

第七步:取消"自动使用 Windows 登录名和密码"

| ÈAP MSCHAPv2 属性                           |
|-------------------------------------------|
| 当连接时:                                     |
| □ 自动使用 Windows 登录名和密码(以及域)<br>如果有的话)(À) + |
| 确定取消                                      |

勾选完成后连续点击确定结束网络配置

第八步:点击右下角弹出的菜单上,如果没有请稍等

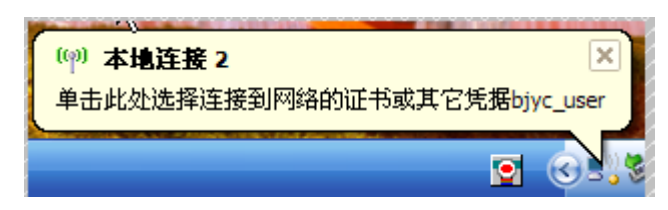

第九步: 在弹出的网络身份验证中输入自己原有校园网的用

户名及密码点击确定完成连接

| 输入凭据     | ×             |
|----------|---------------|
|          |               |
| 用户名 (1): | test          |
| 密码(£):   | ****          |
| 登录域(L):  |               |
| □保存用户名   | ;和密码为将来使用 (S) |
|          | 确定 取消         |

## MacOS 下的配置

### 1、连接 802.1X SSID IMUNET-NG

|         | 🛜 🔺 🕪 🛗 🛛 Mon May 21 10     | ):17 | Q           |         |
|---------|-----------------------------|------|-------------|---------|
|         | Wi-Fi: Looking for Networks |      |             |         |
|         | Turn WI-FI Off              |      |             |         |
|         | A549-2                      |      | (îr         | ci      |
|         | A570_Share                  |      | ŝ           | 1       |
|         | A571                        |      | ŝ           |         |
|         | A571_5G                     |      | ?           |         |
|         | a5/2                        |      | <u> </u>    | D       |
|         | ChinaNet                    |      | ŝ           |         |
|         | CTMC                        |      | ŝ           | 2       |
|         | CTMC-2.4g                   | Δ    |             | ~       |
|         | DIRECT-3d-HP M227f LaserJ   |      | ŝ           | 36      |
|         | DIVI                        |      | ŝ           |         |
|         | DIVI-2                      |      | ŝ           |         |
| t       | EAP                         |      | ŝ           | e;      |
|         | eduroam                     |      | <u></u>     | 有.      |
| 1       | h3c-802.1x-94               |      |             |         |
|         |                             | ۵    | ä           |         |
| e       | TP-LINK 5G DBD8             |      |             | k       |
| T       | Tsinghua                    | -    | ŝ           | p       |
|         | Tsinghua-5G                 |      | ŝ           | 24      |
|         | Tsinghua-Guest              |      | ŝ           |         |
| e<br>If | Tsinghua-IPv4               |      | (îr         | †1<br>6 |
|         | Teinghua IDv6               | 0    |             |         |
|         | IMUNET-NG                   |      | <b>`</b> ?` | 4       |
| 8       | Device                      |      |             | ae      |
| f       | HPE710n.830CAB              |      | ŝ           | F       |
|         | Join Other Network          |      |             | 1       |
|         | Create Network              |      |             | 10      |
|         | Open Network Preferences    |      |             | n       |
|         | 08#P.P.C.                   |      | 010         | -       |

2、输入用户名密码,点击加入。

| The Wi-Fi network " IMUNET-NG " requires<br>WPA2 enterprise credentials. |           |                       |  |  |  |
|--------------------------------------------------------------------------|-----------|-----------------------|--|--|--|
|                                                                          | Mode:     | Automatic 🗘           |  |  |  |
|                                                                          | Username: |                       |  |  |  |
|                                                                          | Password: |                       |  |  |  |
|                                                                          |           | Show password         |  |  |  |
|                                                                          |           | Remember this network |  |  |  |
| ?                                                                        |           | Cancel Join           |  |  |  |

3、点击继续

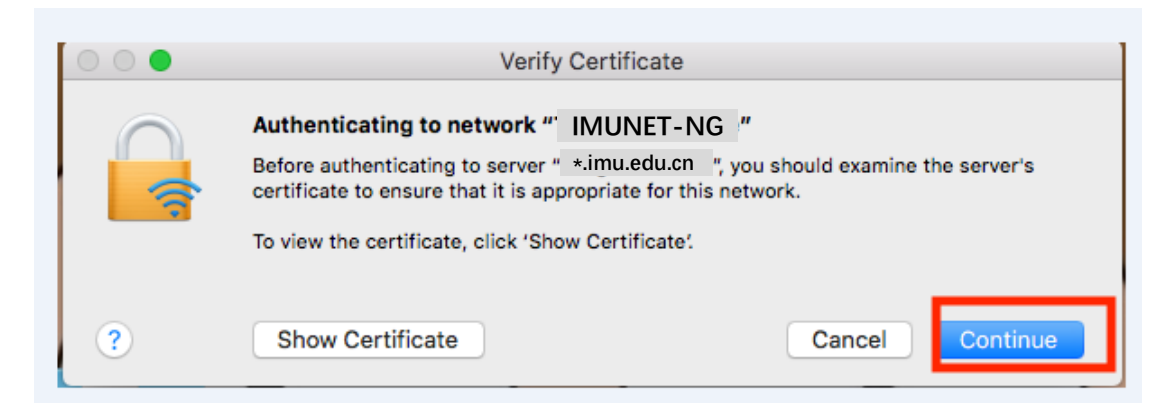

4、连接 802.1X SSID IMUNET-NG 后会提示输入 MAC 主 机账号密码,并不是联网账号和密码。首次会出现,下次不 会。

| You are making changes to your Certificate<br>Trust Settings.<br>Enter your password to allow this. |            |                        |  |  |
|----------------------------------------------------------------------------------------------------|------------|------------------------|--|--|
|                                                                                                    | User Name: | Guorici                |  |  |
|                                                                                                    | Password:  | 输入主机的密码                |  |  |
| 仅首次链接!<br>出现,以后:<br>会再出现                                                                            | 时<br>不     | Cancel Update Settings |  |  |